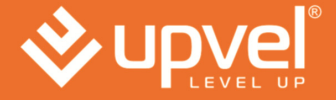

# Инструкция по установке

# तन्त्र तन्त्र तन्त्र तन -----**UA-213WNU** Wi-Fi USB адаптер 150Mbps

# Добро пожаловать

Благодарим вас за приобретение Wi-Fi USB адаптера150Mbps. Беспроводной USB адаптер имеет следующие преимущества — большую скорость и радиус действия, совместим с 802.11b/g/n. Когда Беспроводной USB-адаптер подключается к точке доступа или маршрутизатору стандарта 802.11g или 802.11n, он может работать гораздо лучше, чем стандартный 802.11g беспроводной адаптер. Для обеспечения безопасности беспроводной сети Wi-Fi USB адаптер поддерживает 64/128-bit WEP шифрование данных, которая защищает Вашу беспроводную сеть от прослушивания. Он также поддерживает WPA/WPA2, которая объединяет технологии IEEE802.1X и TKIP. Пользователь должен авторизоваться перед доступом к точкам доступа или маршрутизаторам, и данные передаются по сети в зашифрованном виде и расшифровываются динамически с использованием секретного ключа. Wireless USB адаптер поддерживает функцию WPA2, которая обеспечивает более сильное шифрование AES, которое является наиболее передовым решением WLAN для IEEE802.11i. Беспроводной адаптер поддерживает функцию WPA2.

# Комплект поставки:

Комплект поставки Беспроводного USB адаптера включает в себя следующие элементы (Заметим, что ваше конкретное оборудование и кабели могут несколько отличаться, от тех которые показаны ниже).

- 1. Беспроводной адаптер USB
- 2. Краткое руководство по установке
- 3. CD с утилитой

# Обзор Беспроводного USB адаптера

Беспроводной USB-адаптер имеет интерфейс USB, индикатор и кнопку WPS.

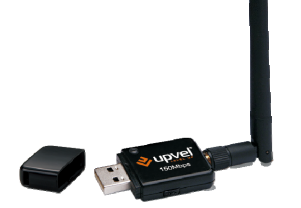

## Интерфейс

Интерфейс USB: Подключите USB-интерфейс к порту USB на Вашем компьютере.

## Индикатор

Индикатор загорается, чтобы указать, что WLAN сеть создана и активна.

## Кнопка WPS

WPS кнопка: Нажмите эту кнопку, чтобы включить функцию WPS для подключения к AP или роутеру Wi-Fi.

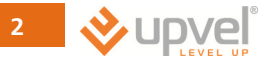

# Установка Беспроводного USB адаптера

Следующие инструкции помогут вам в процессе установки беспроводного USB адаптера

# Windows 7

Шаг 1: После подключения адаптера к компьютеру на экране появится следующее сообщение.

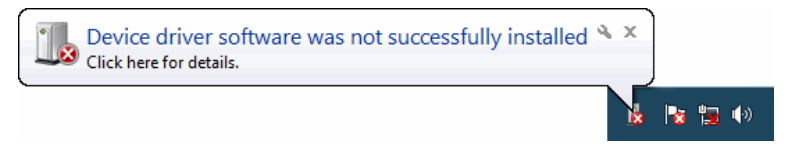

Шаг 2: Пожалуйста, вставьте компакт-диск в дисковод компакт-дисков.

CD должна автоматически запуститься, демонстрируя следующее окно. Если этого не произошло, нажмите кнопку Пуск - Выполнить и введите "CD:\autorun.exe" (где CD является буква дисковода компакт-дисков.) Нажмите кнопку "Установка драйвера".

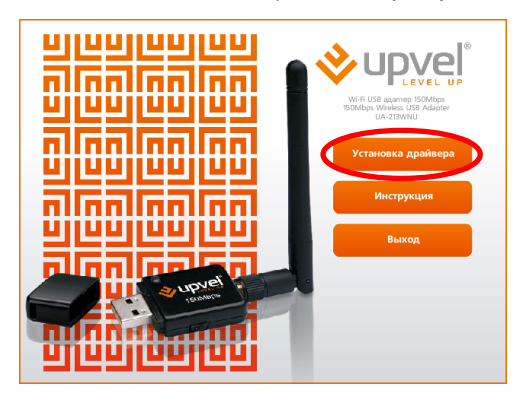

Шаг 3: По соображениям безопасности Windows 7 требует установки программы с привилегиями администратора, в Windows 7 была введена новая политика безопасности под названием "User Account Control".

Если Windows UAC включен, появится всплывающее окно "User Account Control". Windows необходимо ваше разрешение, чтобы продолжить установку. Пользователю необходимо нажать кнопку "Ves", чтобы продолжить установку.

Шаг 4: Нажмите кнопку "Далее".

| REALTEK 11n USB Wireless LAN Software - InstallShield Wizard                                                                                                    | × |
|----------------------------------------------------------------------------------------------------|---|
| Choose Setup Language<br>Select the language for the installation from the choices below.                                                                                                    |   |
| Boyas     Buyas     Buyas     Buyas     Buyas     Buyas     Buyas     Buyas     Buyas     Cada     Contain     Dorse     Tradional     Contain     Contain     Contain     Dutain     Dutain     Prent, [Sandad]     General     Free     Forealen     Forealen |   |
| InstalSheld Back Next> Cycle                                                                                                    |   |

## Шаг 5: Нажмите кнопку "Далее".

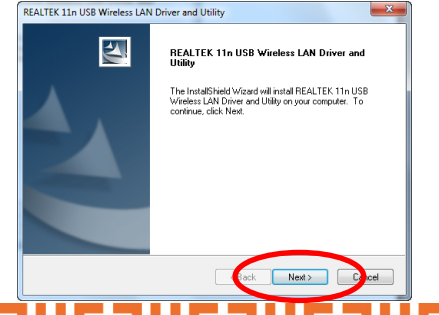

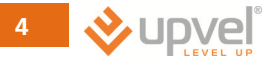

#### Шаг 6: Нажмите кнопку "Установить".

| J |
|---|
|   |

## Шаг 7: Нажмите кнопку "Готово".

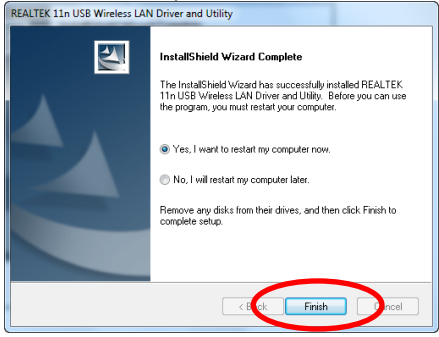

# 드리[드리[드리[드리[드리[드리[드리

## Windows Vista

Шаг 1: Windows автоматически обнаружит, что было подключено новое оборудование, и начнет установку. Нажмите кнопку "Отмена".

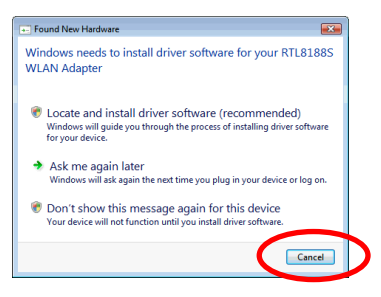

Шаг 2: Пожалуйста, вставьте компакт-диск в дисковод компакт-дисков.

СD должна автоматически запуститься, демонстрируя следующее окно. Если этого не произошло, нажмите кнопку Пуск - Выполнить "и введите CD:\autorun.exe (где CD является буква дисковода компакт-дисков). Нажмите кнопку "Установка драйвера".

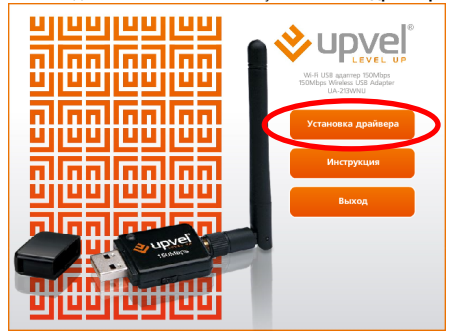

# 드리C리C리C리C리C리C리C리

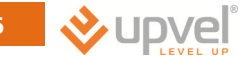

Шаг 3: По соображениям безопасности VISTA требует установки программы с привилегиями администратора, в Windows Vista была введена новая политика безопасности под названием "User Account Control".

Если Windows UAC включен, появится всплывающее окно "User Account Control". Windows необходимо ваше разрешение, чтобы продолжить установку. Пользователю необходимо нажать кнопку "Allow" (разрешить), чтобы продолжить установку.

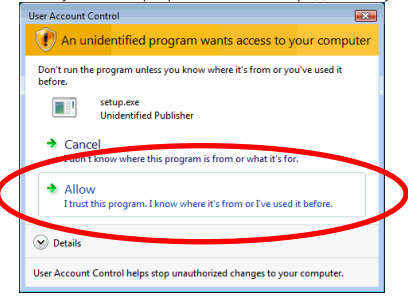

#### Шаг 4: Нажмите кнопку "Далее".

| REALTEK 11n USB Wireless LAN - InstallShield Wizard                                                    |        |
|----------------------------------------------------------------------------------------------------|--------|
| Choose Setup Language<br>Select the language for the installation from the choices below.              | NZ.    |
| Bargue<br>Bulgaran<br>Cafalen<br>Chinese (Smotlined)<br>Crossian<br>Costan<br>Casch<br>Danith<br>Dutch | E      |
| Fridah<br>Fridah<br>Fridah (Canadian)<br>German<br>Greek<br>InstalSheid                                | Fancel |

# 드리[드리[드리[드리[드리[드리[드리

### Шаг 5: Нажмите кнопку "Далее".

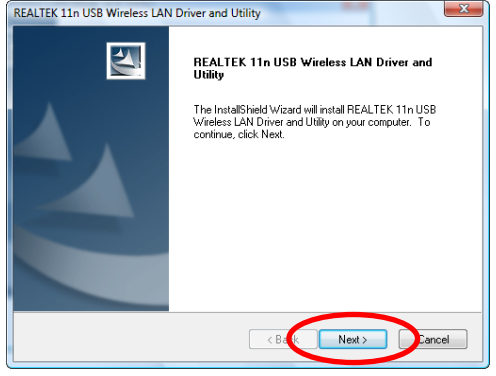

## Шаг 6: Нажмите кнопку "Установить".

| ĺ | REALTEK 11n USB Wireless LAN Driver and Utility                                                                    |
|---|----------------------------------------------------------------------------------------------------|
|   | REALTEK 11n USB Wireless LAN Driver and Utility                                                                    |
|   | Click Install to begin the installation.                                                                           |
|   | If you want to review or change any of your installation settings, click Back. Click Cancel to exit<br>the wizard. |
|   |                                                                                                    |
|   |                                                                                                    |
|   | InstallShield                                                                                                    |
| L |                                                                                                    |

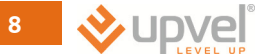

#### Шаг 7: Нажмите кнопку "Готово".

| REALTEK 11n USB Wireless LAN Driver and Utility |                                                                                                    |  |
|-------------------------------------------------|----------------------------------------------------------------------------------------------------|--|
|                                                 | InstallShield Wizard Complete<br>The InstallShield Wizard has successfully installed REALTEK<br>11 USB Wireless LAN Driver and Utility. Before you can use<br>the program, you must restart your computer.<br>Yes, I want to restart my computer now.<br>No, I will restart my computer later.<br>Remove any disks from their drives, and then click Finish to<br>complete setup. |  |
|                                                 | < Bat Finish Cancel                                                                                                    |  |

# Windows XP / 2000

Шаг 1: Windows автоматически обнаружит, что новое оборудование было подключено, и начнет установку. Нажмите кнопку "Отмена".

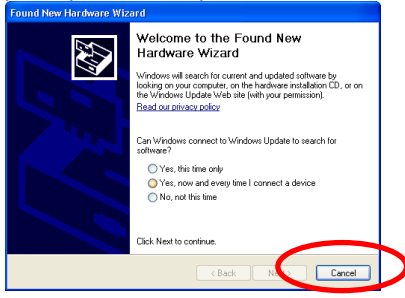

Шаг 2: Пожалуйста, вставьте компакт-диск в дисковод компакт-дисков.

CD должна Автоматически запуститься, демонстрируя следующее окно. Если этого не произошло, нажмите кнопку Пуск - Выполнить "и введите CD:\autorun.exe (где CD является буква дисковода компакт-дисков.) Нажмите кнопку "Установка драйвера".

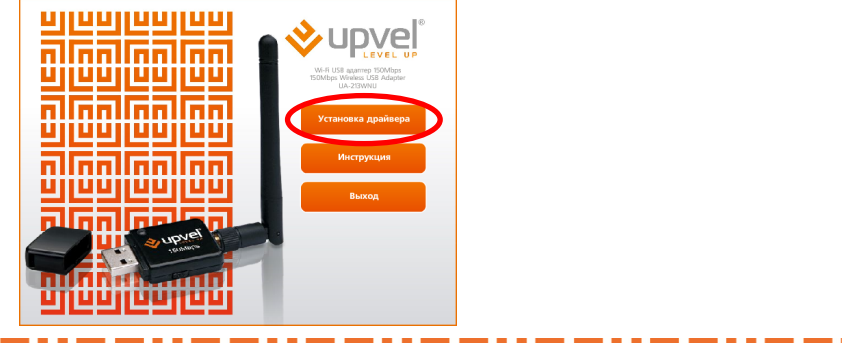

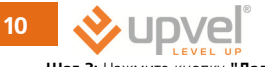

| шаг 5: нажмите кнопку "Далее".                                                                                                    |        |
|----------------------------------------------------------------------------------------------------|--------|
| REALTEK 11n USB Wireless LAN - InstallShield Wizard                                                                                                    | 🛛      |
| Choose Setup Language<br>Select the language for the installation from the choices below.                                                                                                    | N.     |
| Basque<br>Buganian<br>Caralan<br>Chrense (Simplified)<br>Chrense (Traditional)<br>Citation<br>Davith<br>Durith<br>Durith<br>Durith<br>Firoth (Canadan)<br>French (Canadan)<br>Fench (Canadan)<br>German<br>Einek |        |
| Instalishield                                                                                                    | Lancel |

---

## Шаг 4: Нажмите кнопку "Далее".

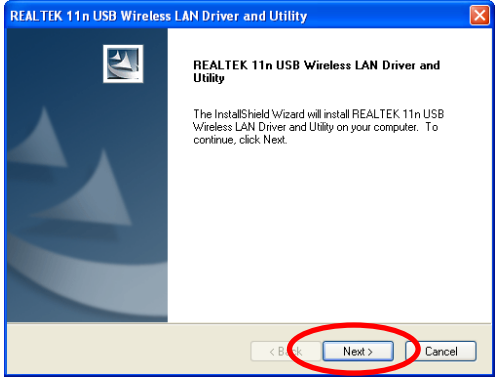

#### Шаг 5: Нажмите кнопку "Установить".

| REALTEK 11n USB Wireless LAN Driver and Utility                                                                    | 3 |
|----------------------------------------------------------------------------------------------------|---|
| REALTEK 11n USB Wireless LAN Driver and Utility                                                                    |   |
| Click Install to begin the installation.                                                                           |   |
| If you want to review or change any of your installation settings, click Back. Click Cancel to exit<br>the wizard. |   |
|                                                                                                    |   |
|                                                                                                    |   |
|                                                                                                    |   |
|                                                                                                    |   |
|                                                                                                    |   |
|                                                                                                    |   |
| InstallShield -                                                                                                    |   |
| < B. k Install Install                                                                                             |   |

### Шаг 6: Нажмите кнопку "Готово".

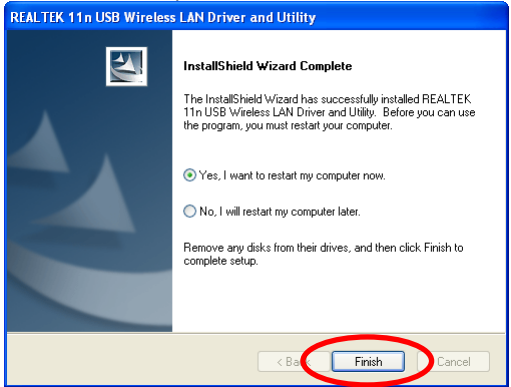

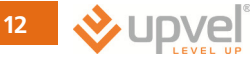

# Создание беспроводных сетевых подключений

Для Windows XP/Vista/7 по умолчанию отключается встроенная поддержка беспроводной сети (Wireless Zero Configuration Service).

Режим Инфраструктуры (Infrastructure Mode)

В режиме Инфраструктуры сеть содержит по крайней мере один беспроводной клиент и одну беспроводную точку доступа или маршрутизатор. Этот клиент подключается к Интернет или Интранет, взаимодействуя с этой беспроводной точкой доступа или маршрутизатором.

**Шаг 1:** Дважды щелкните на значке панели задач, чтобы запустить утилиту.

| REALTER 11= USB W                      | ireless LAN Utility                                                           |       |  |  |  |
|----------------------------------------|-------------------------------------------------------------------------------|-------|--|--|--|
| Refresh(R) Mode(M) View                | Refresh(R) Mode(M) Vev(R) About(A)                                            |       |  |  |  |
| B 🔮 HeConputer<br>S Rastelic R 11.8155 | General Profile   Available Network   Status   Statusics   With Protect Setup |       |  |  |  |
|                                        | Status: Not Associated                                                        |       |  |  |  |
|                                        | Speed: N/A                                                                    |       |  |  |  |
|                                        | Type: Infrastructure                                                          |       |  |  |  |
|                                        | Encryption: N/A                                                               |       |  |  |  |
|                                        | SSID:                                                                         |       |  |  |  |
|                                        | Signal Strength:                                                              |       |  |  |  |
|                                        | Link Quality:                                                                 |       |  |  |  |
|                                        | Network Address:                                                              |       |  |  |  |
|                                        | MAC Address: 00:E0:40:71:00:12                                                |       |  |  |  |
|                                        | IP Address: 0.0.0.0                                                           |       |  |  |  |
|                                        | Subret Mark: 0.0.0.0                                                          |       |  |  |  |
|                                        | Gateway:                                                                      |       |  |  |  |
|                                        | Rehiew IP                                                                     |       |  |  |  |
|                                        |                                                                               |       |  |  |  |
| Show Tray Icon<br>Radio Off            | Disable Adapter                                                               | Cipse |  |  |  |
| Ready                                  |                                                                               | M.M.  |  |  |  |

Шаг 2: Нажмите кнопку "Доступные сети" для сканирования доступных точек доступа.

| REALTER 110 USB W       | ireless LAN Utility         |              |              |                        |          |
|-------------------------|-----------------------------|--------------|--------------|------------------------|----------|
| Refresh(R) Mode(M) View | (I) Aboub(A)                |              |              |                        |          |
| 🗟 🦉 HyConputer          | General Profile Available N | elviok Statu | Statistics 1 | in Fi Protect Setup    |          |
|                         | Available Network(s)        |              |              |                        |          |
|                         | SSED                        | Channel      | Encryption   | Network Authentication | Signal 1 |
|                         | E MIDWAY                    | 1            | None         | Unknown                | 56% Ir   |
|                         | L'YARMASTER                 | 1            | None         | Unknown                | 02% 1    |
|                         | \$ 87L967x-AD9L             | 1            | None         | Unknown                | 49% 1    |
|                         | I'REN, WRELESS              | 2            | None         | Unknown                | 50% b    |
|                         | Plaudtec_12F                | 6            | WEP          | Unknown                | 94% 1    |
|                         | IPITCL-DLG7004P             | 6            | WEP          | Unknown                | 56% Ir   |
|                         | 1º TN26384_11F              |              | THIP/MPS     | WPA Pre-Shared Key     | 42% 2    |
|                         | RTL867x-stanley             | 9            | None         | Unknown                | 82% II   |
|                         | I <sup>®</sup> ssidodef     | 10           | TRIP         | WPA Pre-Shared Key     | 82% 1    |
|                         | \$13n_AP_Router             | 11           | None         | Unknown                | 92% 1    |
|                         | C Bado                      | sh           |              | Add to Profile         |          |
|                         |                             |              |              |                        |          |
| Show Tray Icon          |                             | Disable Ac   | lipter       |                        | Close    |
| Ready                   |                             |              |              |                        | N.M.     |

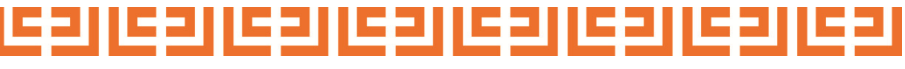

Шаг 3: Дважды щелкните на SSID,к которой вы собираетесь подключаться и создайте профиль, с которым вы подключаетесь к открытой (шифрование не используется) беспроводной сети, например SSID 11n AP Router.

| REALTER 11n USB V           | fireless LAN Utility                                                    |          |
|-----------------------------|-------------------------------------------------------------------------|----------|
| Refresh(R) Mode(M) View     | (V) About(A)                                                            |          |
| 😑 🦉 MyComputer              | General Profile Available Network Status Statistics Wi-Fi Protect Setup |          |
| Realtek RTL8188             | Available Network(s)                                                    |          |
|                             | SSID Channel Encryption Network Authentication                          | Signal 1 |
|                             | I None Unknown                                                          | 56% h    |
|                             | I <sup>®</sup> NetMASTER 1 None Unknown                                 | 80% br   |
|                             | 1ºRTL867x-ADSL 1 None Unknown                                           | 48% Ir   |
|                             | I <sup>N</sup> PRISM WIRELESS 2 None Unknown                            | 50% Ir   |
|                             | I <sup>®</sup> Baudtec_12F 6 WEP Unknown                                | 82% Ir   |
|                             | Intel-DLG700AP 6 WEP Unknown                                            | 58% ir   |
|                             | 1 <sup>6</sup> TN263R4_11F 8 TKIP/AES WPA Pre-Shared Key                | 28% Ir   |
|                             | 1 <sup>th</sup> RTL867x-stanley 9 None Unknown                          | 78% ir   |
|                             | 1 <sup>th</sup> ssidcdef 10 TKIP WPA Pre-Shared Key                     | 80% ir   |
|                             | 1 11n_AP_Router 11 None Unknown                                         | 92% 5    |
|                             | <                                                                       | >        |
|                             | Refresh Add to Profile                                                  | ]        |
|                             | Note<br>Double click on item to join/create profile.                    |          |
| <>                          |                                                                         |          |
| Show Tray Icon<br>Radio Off | Disable Adapter                                                         | Close    |
| Ready                       |                                                                         | NUM .    |

## Шаг 4: Нажмите кнопку "ОК".

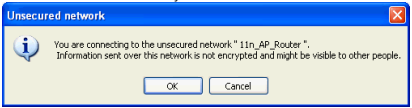

#### Шаг 5: Нажмите кнопку "ОК".

| Profile name: 13/_/P_Router                    | 002.1x configure        |  |
|------------------------------------------------|-------------------------|--|
| atwork name(SSID): 11/_/P_Router               | EAP TYPE :              |  |
|                                                |                         |  |
| No                                             | Turnel : Presion Mode : |  |
| access points are not used.                    |                         |  |
| channel 11 (Designed)                          |                         |  |
|                                                | Usemane :               |  |
| Wheless network security                       |                         |  |
| This network requires a key for the following: | Identity :              |  |
| Network: Authentication: Open System 🛛 💌       |                         |  |
| Data encryption: Deabled                       | Domain :                |  |
|                                                |                         |  |
|                                                | Parsword :              |  |
|                                                |                         |  |
| Key index (advanced): 1                        | Contribute :            |  |
| Network key:                                   |                         |  |
|                                                | PMC 1 Auto Select PAC   |  |
| Confirm network key:                           |                         |  |
| COTINITI I RECEVORE REP.                       |                         |  |

# [[ - ] [ - ] [ - ]

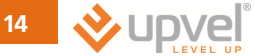

Шаг 6: Теперь вы готовы использовать беспроводную сеть для подключения к Интернет или локальной сети.

| REALTEK 11n USB W       | ireless LAN Utility                                                     |       |  |  |  |
|-------------------------|-------------------------------------------------------------------------|-------|--|--|--|
| Refresh(R) Mode(M) View | Refresh(R) Mode(M) View(V) About(A)                                     |       |  |  |  |
| 😑 🦉 MyComputer          | General Profile Available Network Status Statistics Wi-Fi Protect Setup |       |  |  |  |
| Realtek RTL818          |                                                                         |       |  |  |  |
|                         | Status: Associated                                                      |       |  |  |  |
|                         | Speed: Tx:150 Maps Rx:150 Maps                                          |       |  |  |  |
|                         | Type: Infrastructure                                                    |       |  |  |  |
|                         | Encryption: None                                                        |       |  |  |  |
|                         | SSID: 11n_AP_Router                                                     |       |  |  |  |
|                         | Signal Strength:                                                        |       |  |  |  |
|                         | Link Quality:                                                           |       |  |  |  |
|                         | 10%                                                                     |       |  |  |  |
|                         | Natwork Arthress                                                        |       |  |  |  |
|                         | MAC Address: DD:ED:4C:71:00:12                                          |       |  |  |  |
|                         | IP Address: 10.0.0.102                                                  |       |  |  |  |
|                         | Subnet Mask: 255.255.255.0                                              |       |  |  |  |
|                         | Gateway: 10.0.0.2                                                       |       |  |  |  |
|                         |                                                                         |       |  |  |  |
|                         | Kenew p                                                                 |       |  |  |  |
| <                       |                                                                         |       |  |  |  |
| 🗹 Show Tray Icon        | Disable Adapter                                                         | Close |  |  |  |
| Radio Off               |                                                                         |       |  |  |  |
| Ready                   |                                                                         | NUM   |  |  |  |

Примечание: Этот пример является открытой беспроводной сетью. Если вы собираетесь подключать ваш беспроводной адаптер к сети с включенной защитой, вам придется настроить параметры шифрования в этом профиле. Пожалуйста, нажмите на кнопку "сетевая аутентификация", чтобы выбрать из списка способ проверки подлинности, а затем выбрать "Шифрование данных". Заполните необходимые поля и нажмите кнопку "ОК".

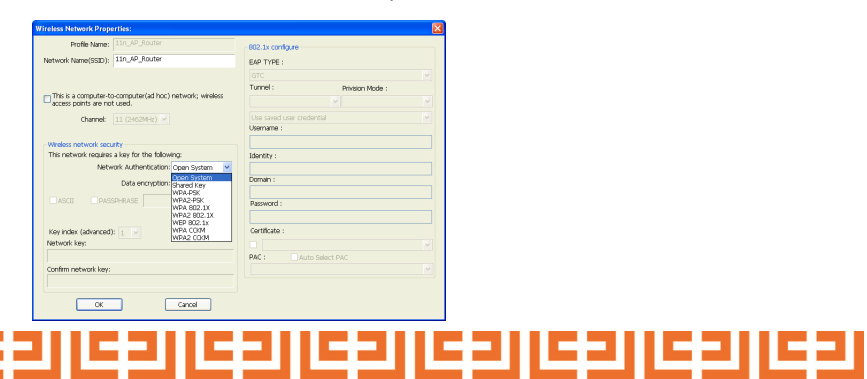

# Введение в Wireless LAN Utility

Примечание: Эта инструкция показывает использование утилиты на примере Windows XP/Vista/7. Запуск Wireless LAN Utility

🔽 Show Tray Icon

Disable Adapter

🔲 Radio Off

Windows Zero Config

|                                                                         | Функции                                                                                                    |  |  |  |
|-------------------------------------------------------------------------|----------------------------------------------------------------------------------------------------|--|--|--|
| Show Tray Icon<br>(Показать иконку в<br>трее)                           | Чтобы включить или отключить функцию показа значка утилиты в вашем<br>системном трее, находится в области уведомлений в правом нижнем углу<br>рабочего стола Windows. |  |  |  |
| Radio Off (отключить<br>передатчик)                                     | Чтобы включить или отключить передачу или прием сигналов<br>адаптером.                                                                                                |  |  |  |
| <b>Disable Adapter</b><br>(Отключить Адаптер)                           | Чтобы включить или отключить адаптер беспроводной связи.                                                                                                    |  |  |  |
| Windows Zero Config<br>(встроенное в Windows<br>управление Wi-Fi сетью) | Включить или отключить, чтобы использовать Windows XP/Vista/7 для<br>управления беспроводной сетью (Wireless Zero Configuration Service).                             |  |  |  |

## Основная страница

После запуска утилиты, появиться вкладка "General". Эта вкладка содержит информацию о текущем беспроводном сетевом подключении. Вы можете нажать кнопку "ReNew IP" для обновления информации.

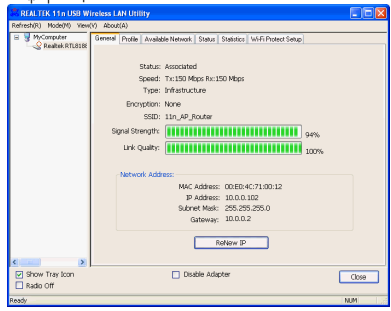

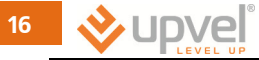

|                                    | Функции                                                   |
|------------------------------------|-----------------------------------------------------------|
| Status (Статус)                    | Отображает текущее состояние соединения                   |
| <b>Speed</b> (Скорость)            | Скорость соединения                                       |
| Туре (Тип)                         | Инфраструктура или Ad-Hoc Mode.                           |
| Encryption (Шифрование)            | Режим шифрования для подключения с текущим профилем сети. |
| SSID (имя сети)                    | SSID (имя сети) подключенной беспроводной сети.           |
| Signal Strength (Уровень сигнала)  | Показывает уровень сигнала.                               |
| Link Quality (Качество соединения) | Указывает качество соединения.                            |
| IP Address (Сетевой адрес)         | Показывает текущие настройки IP-адреса.                   |

## Профиль

Вкладка Профиль показывает список предпочтительных сетей. Вы можете нажать на кнопки рядом, чтобы сделать настройки каждого подключения.

| REALTIK 11n USB Wireless LAN Utility                                                                                                    |             |                                                    | Функции                                               |
|----------------------------------------------------------------------------------------------------|-------------|----------------------------------------------------|-------------------------------------------------------|
| Monocontrol ( Policy ( Policy)     Policy ( Policy)     Policy ( Po | Add         | <b>Add</b><br>(Добавить)                           | Добавления профиля<br>подключения.                    |
| Clin_AP_Fouter lin_AP_Fouter                                                                                                    | Remove      | <b>Remove</b><br>(Удалить)                         | Удаление профиля<br>подключения.                      |
|                                                                                                    | Duplicate   | <b>Edit</b><br>(Изменить)                          | Изменение настроек для<br>профиля.                    |
|                                                                                                    | Set Default | <b>Duplicate</b><br>(Копировать)                   | Создание копии профиля.                               |
| C Disble Adapter<br>⊘ Brow Tray Con Disble Adapter<br>Disble Cf                                                                                                    | Close       | <b>Set Default</b><br>(Установить по<br>умолчанию) | Для выбора профиля,<br>используемого по<br>умолчанию. |
| Ready                                                                                                    | NUM         |                                                    |                                                       |

## Доступные Сети

Эта вкладка выводит список доступных беспроводных сетей в радиусе действия адаптера

| REALTER 11n USB V        | /ireless LAN Utility                                                   |          |
|--------------------------|------------------------------------------------------------------------|----------|
| Refresh(R) Node(M) View  | v(V) About(A)                                                          |          |
| 🗟 😼 MyComputer           | General Photie Available Network Status Statistics WiFi Protect Setup  |          |
| - & Realtek RTL818       | Available Network(s)                                                   |          |
|                          | SSID Channel Encryption Network Authentication                         | Signal 1 |
|                          | I <sup>®</sup> MEWAY 1 None Unknown                                    | 56% Ir   |
|                          | I <sup>®</sup> NetMISTER 1 None Urknown                                | 90% ¥    |
|                          | RTL867x-ADSL 1 None Urknown                                            | 40% 1    |
|                          | 1 <sup>o</sup> PRISM WIRELESS 2 None Unknown                           | 50% Ir   |
|                          | 1ºBaudtec_12F 6 WEP Unknown                                            | 84% lr   |
|                          | 1ºITCL-DLG700AP 6 WEP Unknown                                          | 56% 1    |
|                          | 10 TN253R4 11F 8 TKIP/AES WPA Pre-Shared Key                           | 46% 1    |
|                          | 1 <sup>o</sup> RTL867x-stanley 9 None Unknown                          | 82% lr   |
|                          | 1 <sup>9</sup> ssidcdef 10 TKIP WPA Pre-Shared Key                     | 30% ¥    |
|                          | 1º 11n AP Router 11 None Unknown                                       | 92% 1    |
|                          | Refresh     Add to Profile     Note     Double cids on item to profile | )        |
| <                        |                                                                        |          |
| Show Tray Icon Radio Off | Disable Adapter                                                        | Close    |
| Ready                    |                                                                        | NUM      |

|                       | Функции                                                                    |
|-----------------------|----------------------------------------------------------------------------|
| Обновить              | Для повторного поиска<br>доступных беспроводных<br>сетей.                  |
| Добавить в<br>профиль | Чтобы добавить доступную<br>беспроводную сеть к<br>вашему списку профилей. |

## Статус

Вкладка Статус отображает текущее состояние соединения.

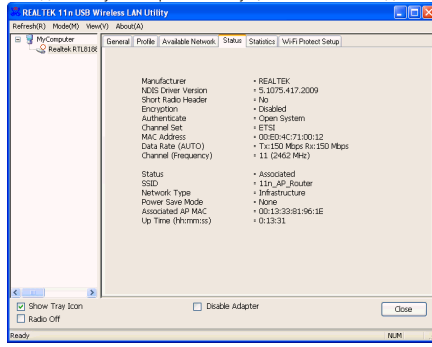

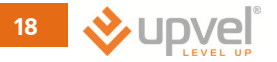

## Статистика

На вкладке Статистика показаны записи активности передачи. Нажав на кнопку "**Reset**" чтобы сбросить данные на ноль.

| REALTEK 11n USB Wi        | eless LAN Utility                                                       |       |
|---------------------------|-------------------------------------------------------------------------|-------|
| Refresh(R) Mode(M) View(V | ) About(A)                                                              |       |
| E S MyComputer            | General Profile Available Network Status Statistics Wi-Fi Protect Setup |       |
| Reates KILBIR             |                                                                         |       |
|                           | Counter Name Va                                                         | ue    |
|                           | Tx OK 2                                                                 | 944   |
|                           | Tx Error                                                                | 0     |
|                           | Rx OK                                                                   | 51    |
|                           | Rx Packet Count                                                         | 51    |
|                           | Rx Retry                                                                | 0     |
|                           | Rx JCV Error                                                            | U     |
|                           |                                                                         |       |
|                           |                                                                         |       |
|                           |                                                                         |       |
|                           |                                                                         |       |
|                           |                                                                         |       |
|                           |                                                                         |       |
|                           |                                                                         |       |
|                           |                                                                         |       |
|                           |                                                                         |       |
|                           |                                                                         |       |
|                           |                                                                         |       |
|                           | Reset                                                                   |       |
|                           |                                                                         |       |
| <                         |                                                                         |       |
| Show Tray Icon            | Disable Adapter                                                         | Cince |
| Radio Off                 |                                                                         | 0008  |
| Ready                     |                                                                         | NUM   |

# Wi-Fi Protected Setup (WPS)

Легкая и безопасная настройка безопасности для Wi-Fi сети.

#### Метод настройки при помощи кнопки Push Button Config (PBC)

Пожалуйста выполните следующие действия, чтобы завершить настройку WPS.

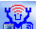

Шаг 1: Дважды щелкните значок 🎯 на рабочем столе или в панели задач нажмите

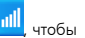

запустить утилиту, выберите вкладку "Wi-Fi Protected Setup".

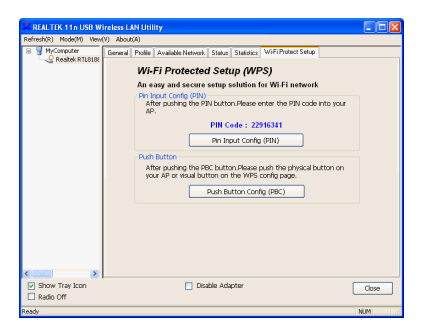

#### C3||C3|

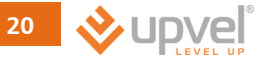

Шаг 2: Нажмите на кнопку "Push Button Config (PBC)".

| REALTER 11n USB Wireless LAN Utility                                                                                |                                                                                                    |
|----------------------------------------------------------------------------------------------------|----------------------------------------------------------------------------------------------------|
| Refresh(R) Mode(M) View(V) About(A)                                                                                 |                                                                                                    |
| General Profile Available Network Status Status WiFi Protect Setup                                                  |                                                                                                    |
| Wi-Fi Protected Setup (WPS)                                                                                         |                                                                                                    |
| An easy and secure setup solution for Wi-Fi network                                                                 |                                                                                                    |
| Pin Input Config (PIN)<br>After pushing the PIN button Please enter the PIN code into your<br>AP.                   | ar l                                                                                                    |
| PIN Code : 22916341                                                                                                 |                                                                                                    |
| Pin Input Config (PIN)                                                                                              | Wi-Fi Protected Setup - PBC method                                                                                                    |
| Push Button                                                                                                    |                                                                                                    |
| After pushing the PBC button Please push the physical button on<br>your AP or visual button on the WPS config nage. | m Wi-Fi Protected Setup • PBC method                                                                                                    |
| Push Button Config (PBC)                                                                                            | If there is more then one AP on the PBC mode, there will be<br>[Session Overlap].Please using PBI method or wait for a<br>while puch the button again. |
|                                                                                                    | Status : WPS Protocol Communication                                                                                                    |
|                                                                                                    | Complete :                                                                                                    |
|                                                                                                    |                                                                                                    |
| Show Tray Icon     Disable Adapter     Radio Off                                                                    | Close Push Button Config (PBC) Cancel                                                                                                    |
| Ready                                                                                                    | NUM                                                                                                    |

Шаг 3: Теперь вы готовы использовать беспроводную сеть для подключения к Интернет или локальной сети.

| REALTER 11n USB W             | /ireless Li | AN UII   | ity                |          |            |                     |       |
|-------------------------------|-------------|----------|--------------------|----------|------------|---------------------|-------|
| MyComputer     Seatek RTLB188 | General     | Profile  | Available Network  | Status   | Statistics | Wi-Fi Protect Setup |       |
|                               |             |          | Status: Associates | н        |            |                     |       |
|                               |             | 3        | Speed: Tx:150 M    | bps Ruc: | 50 Mbps    |                     |       |
|                               |             |          | Type: Infrastruc   | ture     |            |                     |       |
|                               |             | Encr     | option: AES        |          |            |                     |       |
|                               |             |          | SSID: WPS5218      | cd961e   |            |                     |       |
|                               | Sk          | inal Str | ength:             |          |            |                     | h     |
|                               |             | Link Q   | juality:           | Ш        |            | 100                 | %     |
|                               |             | Netwo    | rk Address:        |          |            |                     |       |
|                               |             |          | MAC                | Address  | : 00:E0:4  | C:71:00:12          |       |
|                               |             |          | p                  | Address  | : 10.0.0.  | 102                 |       |
|                               |             |          | Subn               | et Mask  | 255.25     | 5.255.0             |       |
|                               |             |          | G                  | iateway  | 10.0.0.    | 2                   |       |
|                               |             |          |                    |          | RefNew IP  |                     |       |
|                               |             |          |                    |          |            |                     |       |
| Show Tray Icon                |             |          | Disa               | ible Ada | pter       |                     | Cinse |
| 🔲 Radio Off                   |             |          |                    |          |            |                     |       |
| Ready                         |             |          |                    |          |            |                     | NUM   |

# [[ 2] [[ 2] [[ 2] [[ 2] [[ 2] [[ 2] [] 2] [] 2]

#### Способ 2 PIN

Если пользователи знают ПИН-код АР или маршрутизатора и пин-код вида 87489095, то выполните следующие действия, чтобы завершить настройку WPS.

Шаг 1: Дважды щелкните значок 🧀 на рабочем столе или в панели задач нажмите значок 📶 чтобы запустить утилиту, откройте вкладку "Wi-Fi Protected Setup".

| MALE TALS LODE NUMBER LANGE (DITATY     Image: Image:          |                        |                  |                                                                                                    |                                                                                                    | ,                                                                                                    |       |
|----------------------------------------------------------------------------------------------------|------------------------|------------------|----------------------------------------------------------------------------------------------------|----------------------------------------------------------------------------------------------------|----------------------------------------------------------------------------------------------------|-------|
| Startegit:     Network:     Meeting Meeting Meeeting Meetin                   | REALTER 11n USB        | Wireless LAN U   | rillity                                                                                                    |                                                                                                    |                                                                                                    |       |
| Image: Second and Second Second Se | Refresh(R) Node(M) Vie | wv(V) About(A)   |                                                                                                    |                                                                                                    |                                                                                                    |       |
| Show Tray Icon     Diable Adapter     Cicce     Rado Off  Red     NUM                                                                                                    | is ∰ th⊂orecter<br>-   | S Gereval Positi | Avalable Network     FF Protected     easy and secure s     input Config (PN)     after puoling the PIN     pr     config (PN)     the Puoling the PIN     pr     config (PN)     the Puoling the PIN     pr     config (PN)     from puoling the PIN     pr     config (PN)     from puoling the PIN     pr | Satur Statelics W-<br>Setup (WPS)<br>etup solution for V<br>i button-Plesse enter<br>PIN Code : 874890<br>Pri Input Config (PI<br>C button Plesse public<br>on on the WPS config<br>ush Button Config (P | VIEFI network VIEFI network VIEFI network U VIEFI network VIEFI network VIEFI network VIEFI VIEFI VIEF |       |
| Rado Off Resty NUM                                                                                                    | Show Tray Iron         |                  | Disah                                                                                                    | ole Arlanter                                                                                                    |                                                                                                    |       |
| Ready NUM                                                                                                    | Radio Off              |                  |                                                                                                    |                                                                                                    |                                                                                                    | Liose |
|                                                                                                    | Ready                  |                  |                                                                                                    |                                                                                                    |                                                                                                    | NUM . |

Шаг 2: Нажмите на кнопку "Pin Input Config (PIN)".

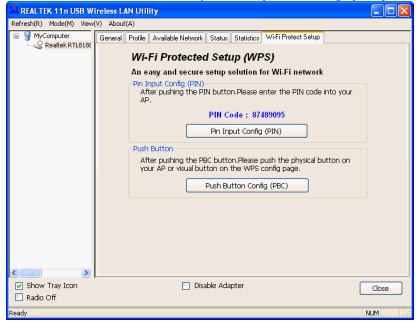

# 드리[드리[드리[드리[드리[드리[드리

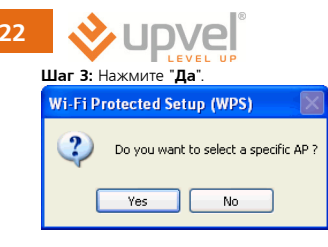

Шаг 4: Выберите нужную WPS AP. имя и нажмите кнопку "Выбрать".

| W | /i-Fi Protected Setup                                                                                                    | Select AP                                                                                                    | × |
|---|----------------------------------------------------------------------------------------------------|----------------------------------------------------------------------------------------------------|---|
|   | WPS AP Name<br>ssidcdef<br>RTL867x-stanley<br>NetMASTER<br>Baudtec_12F<br>TN263R4_11F<br>PRISM_WIRRLESS<br>11n_AP_Router | WPS AP MAC<br>02:10:91:18:BF:01<br>00:13:33:00:00:91<br>00:E0:4C:86:70:01<br>00:13:33:19:98:BE<br>00:13:33:19:96:BE<br>00:13:33:19:96:1E |   |
|   | Select                                                                                                    | Refresh Cancel                                                                                                    |   |

Шаг 5: Пожалуйста, введите PIN-код в вашу АР.

| Wi-Fi Protected Setup - PIN method                  | $\times$ |
|-----------------------------------------------------|----------|
| Wi-Fi Protected Setup - PIN method                  |          |
| Please enter the following PIN code into your AP .  |          |
| PIN Code: 87489095                                  |          |
| Status : [11n_AP_Router] WPS Protocol Communication |          |
| Cancel                                              |          |

Шаг 6: Теперь вы готовы использовать беспроводную сеть для подключения к Интернет или локальной сети.

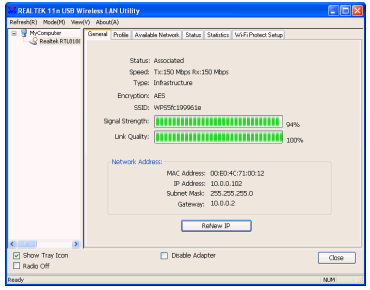

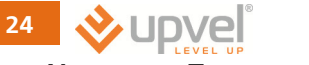

# Удаление Программы

Шаг 1: Нажмите кнопку "Пуск -> Программы -> Realtek 11N USB Wireless LAN Utility -> Удалить".

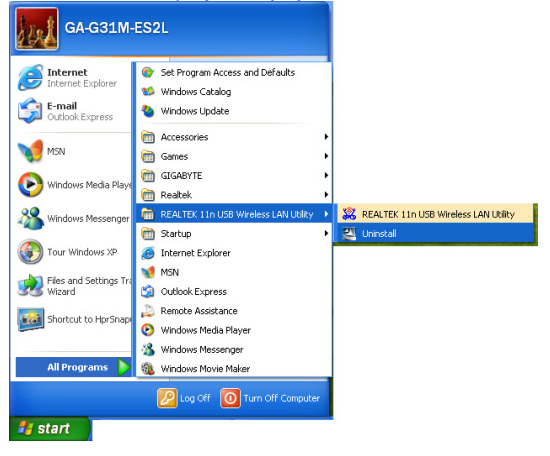

Шаг 2: Нажмите "Да".

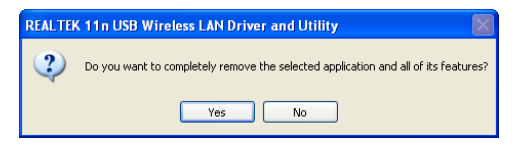

Шаг 3: Нажмите кнопку "Готово".

| REALTEK 11n USB Wireless | REALTEK 11n USB Wireless LAN Driver and Utility                                                                          |  |  |  |  |
|--------------------------|----------------------------------------------------------------------------------------------------|--|--|--|--|
|                          | Uninstall Complete<br>InstallShield Wizard has finished uninstalling REALTEK 11n<br>USB Wireless LAN Driver and Utility. |  |  |  |  |
|                          | < Back Finish Cancel                                                                                                    |  |  |  |  |

# Устранение неполадок

## Перекрытие сессий

Если имеется более одного AP в PBC режиме, произойдет [перекрытие сессий]. Просьба воспользоваться помощью метода PIN или подождать какое-то время и нажать на кнопку еще раз.

| Session Overlap 🛛 🔀 |                 |
|---------------------|-----------------|
| 8                   | Session Overlap |
|                     | ОК              |

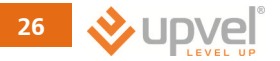

## Превышен интервал.

Если вы видите сообщение, как показано ниже, пожалуйста, повторите попытку снова!

| Timeout |                              |
|---------|------------------------------|
| 8       | TimeOut!!Please retry again! |
|         | ОК                           |

## NO REALTEK 11n USB Wireless LAN

Если вы видите сообщение как показано ниже, пожалуйста, подключите REALTEK 11N USB Wireless LAN к порту USB ПК.

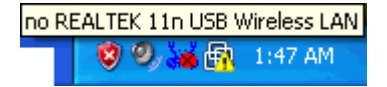

## **REALTEK 11n USB Wireless LAN is Disconnected**

Если вы видите сообщение как показано ниже, пожалуйста, обратитесь к главе Создание беспроводных сетевых подключений, для создания беспроводного сетевого соединения.

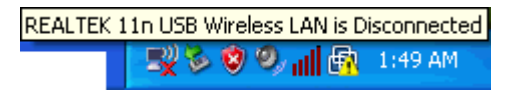

## Не удалось получить IP-адрес от беспроводной точке доступа

Если утилита не может получить любой реальный IP адрес от точки доступа, пожалуйста, нажмите на кнопку Renew IP чтобы запросить IP-адрес или снова настройте статический IP-адрес для REALTEK 11N USB Wireless LAN.

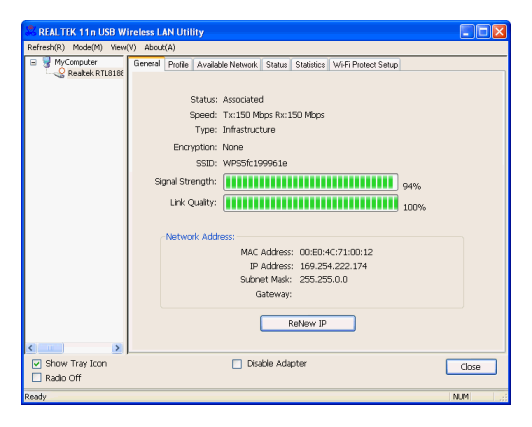

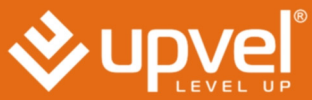

24/7 Toll Free Support USA/Canada : 1 (800) 457-3811 UPVEL

Los Angeles, CA USA Tel: (310)891-1100 www.upyel.com UPVEL is a registered Trademark. All other trademarks belong to their respective proprietors. Designed in USA / Made in China

# 1.